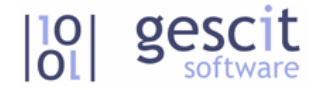

# PROCEDIMIENTO PARA PRESENTACIÓN DE FACTURAS EN EL FACe Punto General de Entradas de Facturas Electrónicas

#### **Preguntas frecuentes**

### ¿Quién tiene la obligación de presentar las facturas en el FACe?

Dentro de las medidas estructurales del Plan de erradicación de la morosidad en el sector público, la Ley 25/2013, de 27 de diciembre, dotada de carácter básico y, por tanto, aplicable a todas las Administraciones Públicas, tiene por objetivo impulsar el uso de la factura electrónica y crear el registro contable de facturas.

Esta ley obliga a que todas las facturas con importe igual o superior a 5.000€ sean presentadas por este sistema, pero en última instancia, la entidad pública puede rebajar todavía el importe, por ejemplo, en el Ayuntamiento de Sagunto, TODAS las facturas (independientemente del importe) han de ser presentadas en este formato.

### ¿Qué pasos hay que realizar?

El proceso para generar, firmar y subir facturas consta de tres pasos.

- Generación (se realiza desde Factucit)
- Firma (se realiza en el programa Factura-e)
- Presentación (se presentan en el portal https://face.gob.es)

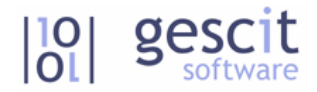

# **0.- REQUISITOS PREVIOS**

Antes de comenzar el proceso hay que tener en cuenta los siguientes **requisitos técnicos**.

1.- Es fundamental tener instalado el certificado de empresa de la FNMT en el ordenador donde se va a firmar y presentar las facturas.

2.- Es fundamental tener instalada sólo una versión de java que sea compatible con el portal. Más adelante veremos cómo comprobar la versión de Java. Se recomienda la versión 1.7.09, aunque puede funcionar con otras.

http://www.oracle.com/technetwork/java/javase/downloads/java-archive-downloads-javase7-521261.html#jre-7u9-oth-JP R

¿Cómo comprobar qué versión de Java está instalada?

Inicio > Panel de control > Java > Solapa Java > Ver

¿Cómo desinstalar Java?

Inicio > Panel de control > Programas > Programas y características

3.- Descargar el programa facturae 3.1 para firmar facturas

http://www.facturae.gob.es/formato/Paginas/descarga-aplicacion-escritorio.aspx

0

face.gob.es > "Descargue la aplicación para generar facturas"

4.- Tener actualizado el módulo de Factucit - fcgs0098.exe y añadir los campos face1\_cli, face2\_cli y face3\_cli a MAECLI tanto en la empresa/ejercicio como en VACIAS. Para esto póngase en contacto con GESCIT.

5.- Es aconsejable trabajar con el navegador Chrome. Para comprobar que la combinación navegador/java/permisos/certificado es válida, se tiene que entrar en el portal face.gob.es en el apartado "Consulte sus facturas" > "Con certificado", debe aparece un desplegable con los certificados. Si en vez del desplegable se queda en "Cargando" no se podrán presentar facturas.

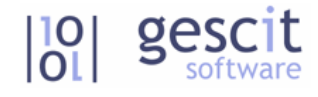

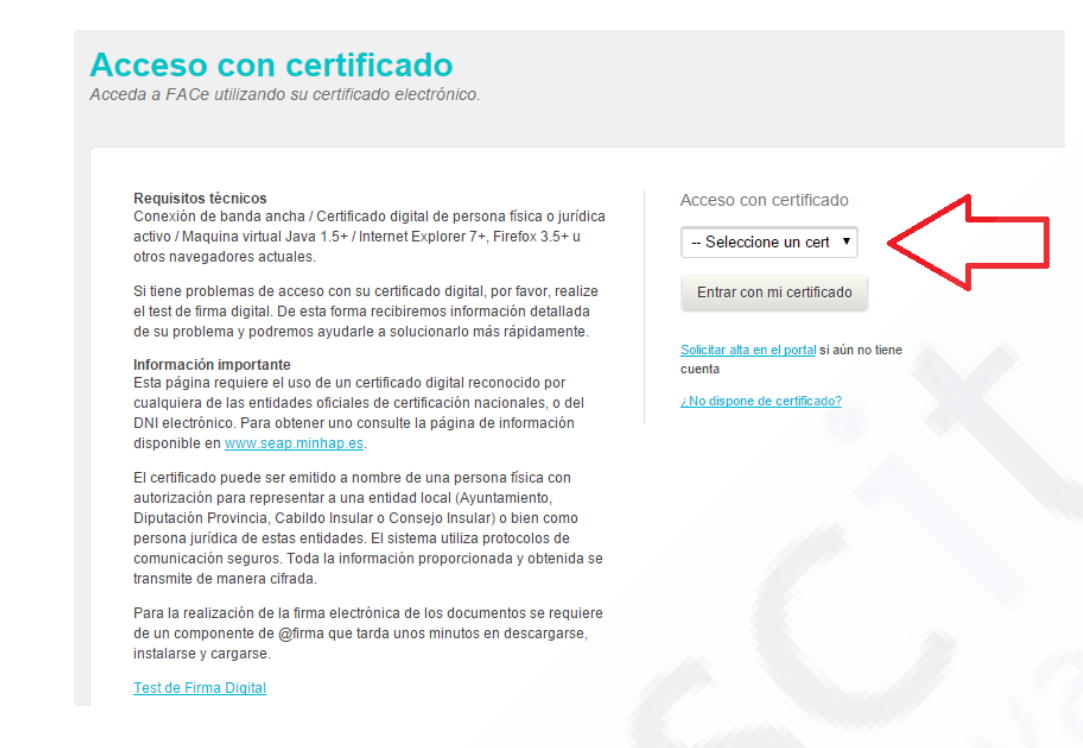

### 1.- GENERACIÓN DEL XML de la FACTURA.

Entrar en Factucit > Informes > Factura-e. Exportar facturas.

Introducir el número de factura (1) y pulsar en localizar (2). Si el campo Face está vacio (3), pulsar en "Abrir Ficha de cliente".

| Exportar fras en formato factur      | a-e 3.1                   |                     | Aller 20                          |                                     |                                   |
|--------------------------------------|---------------------------|---------------------|-----------------------------------|-------------------------------------|-----------------------------------|
| Fecha última venta<br>/ / 10/03/2015 | Factura<br>015000000<br>1 | Fecha<br>15/01/2015 | Importe Cod cliente<br>4300100010 | Nombre<br>AJUNTAMENT DE VILA - REAL | Nif Face<br>P12135001 L01121359 3 |
| Solo la factura<br>0150000002        | 1                         |                     |                                   |                                     |                                   |
| Localizar                            | <b>2</b> 2                |                     |                                   |                                     |                                   |
| Generar archivo para factura-e       |                           |                     |                                   |                                     |                                   |
|                                      |                           |                     |                                   |                                     |                                   |
|                                      |                           |                     |                                   |                                     |                                   |
|                                      |                           |                     |                                   |                                     |                                   |
| Abrir ficha de cliente               | 4                         |                     |                                   |                                     |                                   |
|                                      |                           |                     |                                   |                                     |                                   |
|                                      |                           |                     |                                   |                                     |                                   |
| Excel Imprimir                       |                           |                     |                                   |                                     | -                                 |

En la solapa "Dir. Envío" rellenar los datos de "Oficina contable", "Organo gestor" y "Unidad tramitadora".

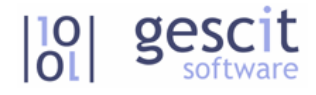

| liao:    | 430010     |               | 14 4             | b bl        | +1 |        |           |     | Baia come     | rcial 🗖 Consulta |
|----------|------------|---------------|------------------|-------------|----|--------|-----------|-----|---------------|------------------|
| nbre:    |            |               |                  | A 1         | •  |        |           |     | baja como     |                  |
| nbro.    |            | 0 06454724    | 10 EDUC <i>I</i> | чс<br>АСТО/ |    |        | Clasif    |     |               |                  |
| itacto.  | NOOANI     | -2170706      |                  | 1010/       | _  |        | Sector:   |     |               |                  |
| ores.:   |            | Q.            |                  |             |    |        | , Dector, |     |               |                  |
| Person   | ales       | Obra          | Propi            | iedades     |    | Cobros | Obser, 1  | Aut | orizados      | Dir. envío       |
| Direc    | ción de e  | nuío          |                  |             |    |        |           |     |               |                  |
| Direc    | .cion de e | .11410        |                  |             |    |        |           |     |               |                  |
| Direco   | ión        |               |                  |             |    |        |           | Da  | cos para ra   | ccura-e          |
| C. Po:   | stal       |               |                  |             |    |        |           |     | Oficina conta | able             |
| Munic    | ipio       |               |                  |             |    |        |           |     | L01121359     | 9                |
| Provin   | ncia       |               |                  |             |    |        |           |     | Óraspo aest   | or               |
| <b>T</b> |            | L _ L 3       |                  |             |    |        |           |     | L01121359     | 9                |
| Trans    | sporcisca  | nadicuai      |                  |             |    |        |           |     |               |                  |
|          |            | ~             |                  |             |    |        |           |     | Unidad trami  | tadora           |
| Clien    | te al que  | se le factura | rá               |             |    |        |           |     | L01121359     | ,                |
| ciich    | ce ai que  |               |                  |             |    |        |           |     |               |                  |
|          |            | 0             |                  |             |    |        |           |     |               |                  |
|          |            | <u> </u>      |                  |             |    |        |           |     | -             |                  |
|          |            |               |                  |             |    |        |           |     |               | 1                |
|          |            |               |                  |             |    |        |           | A   |               |                  |
|          |            |               |                  |             |    |        |           | J.  |               |                  |

Para obtener estos datos, se tiene que entrar en face.gob.es > "Consulte el directorio de unidades FACE" > Localizar el organismo (en el caso de Ayuntamientos son Entidades locales)

| elaciones de Ayuntamiento | de Vila-real |                    |                            |      |  |
|---------------------------|--------------|--------------------|----------------------------|------|--|
| cina Contable Órg         | gano Gestor  | Unidad Tramitadora |                            |      |  |
|                           |              |                    |                            |      |  |
|                           |              |                    | Buscar                     |      |  |
| Dficina contable          | ¢ Ór         | gano gestor        | Buscar     Unidad tramitad | lora |  |

Una vez rellenados los campos, pulsar el botón "Generar archivo para factura-e" y aparecerá una pantalla para enviar correo. Al recibirlo, almacena el archivo adjunto al correo en el "Escritorio" / "Mis documentos" ….

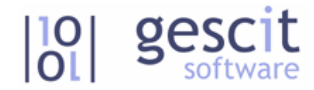

### 2.- Firma del XML de la FACTURA.

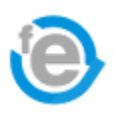

Se tiene que entrar en el programa "Facturae" que tiene que estar previamente instalado.

Dentro del programa, se pulsa en la opción "Importar/Exportar" (1). Es posible ajustar la serie y el número de factura en la opción "Configuración" (2).

| Aplicación de Factur                                                             | ación Electrónica v3.1 - Fa                              | ctura-e                              |
|----------------------------------------------------------------------------------|----------------------------------------------------------|--------------------------------------|
| GOBIERNO<br>DE ESPAÑA                                                            | MINISTERIO<br>DE HACIENDA<br>Y ADMINISTRACIONES PÚBLICAS | MINISTERIO<br>DE INDUST<br>Y TURISMO |
| Árbol de Facturas                                                                |                                                          | Filtro de Fa                         |
| <ul> <li>Facturas</li> <li>Borrador</li> <li>Emitida</li> <li>Enviada</li> </ul> |                                                          | Emisor<br>TODO                       |
| Recibida                                                                         | va                                                       | O Fecha                              |
|                                                                                  |                                                          | Identificado                         |
| Generar Fa<br>Recibir Fac<br>Búsqueda<br>Libro de IV                             | actura <u>32 ×</u><br>stura<br>Avanzada<br>A             |                                      |
| 🜔 Importar / I                                                                   | Exportar                                                 | 1                                    |
| Histórico                                                                        |                                                          |                                      |
| Configurad                                                                       | iión                                                     | 2<br>Borrador                        |

Se pulsa en la opción "Importar facturas", se selecciona el archivo que hemos generado en Factucit y se pincha en "Importar". Si no ha habido problema el programa dirá que la factura se ha importado correctamente, y la tendremos en el buzón "Borrador"

| GOBIERNO<br>DE ESPAÑA<br>Y ADMINISTRACIONES PÚBLIC/                                                                                | MINISTERIO<br>DE INDUSTRIA, ENERGÍA<br>Y TURISMO |                                         |                             | factu               | ra.e            | e     |
|----------------------------------------------------------------------------------------------------|--------------------------------------------------|-----------------------------------------|-----------------------------|---------------------|-----------------|-------|
| Árbol de Facturas                                                                                                    | Filtro de Facturas                               |                                         |                             |                     |                 |       |
| Borrador                                                                                                    | Emisor                                           | Receptor                                | Concepto                    |                     |                 |       |
|                                                                                                    | TODO                                             | TODO                                    | TODO                        | •                   |                 |       |
| Recibida<br>Recibida<br>Recificativa                                                                                               | O Fecha                                          |                                         |                             |                     | 🔵 Bús           | queda |
|                                                                                                    | Identificador Fecha                              | Emisor (Id)                             | Receptor (Id)               | Importe (€          | E) Version      |       |
|                                                                                                    | Borrador-2 02/02/2015                            | GESCIT, S.L. (2)                        | ,,                          | 175.45              | 3.1             | 3     |
|                                                                                                    | Borrador-3 02/01/2014                            | GESCIT, S.L. (2)                        |                             | 56.58               | 3.1             | 3     |
|                                                                                                    | Borrador-4 02/01/2015                            | GESCIT, S.L. (2)                        |                             | 271.04              | 3.2             | 3     |
| 🕒 Búsqueda Avanzada                                                                                                    |                                                  |                                         |                             |                     |                 |       |
| <ul> <li>Búsqueda Avanzada</li> <li>Libro de IVA</li> </ul>                                                                        |                                                  |                                         |                             |                     |                 |       |
| Búsqueda Avanzada<br>Libro de IVA                                                                                                  |                                                  |                                         |                             |                     |                 |       |
| <ul> <li>Búsqueda Avanzada</li> <li>Libro de IVA</li> <li>Importar / Exportar</li> <li>Histórico</li> </ul>                        |                                                  |                                         |                             |                     |                 |       |
| Búsqueda Avanzada<br>Libro de IVA<br>Importar / Exportar<br>Histórico<br>Configuración                                             |                                                  |                                         |                             |                     |                 |       |
| <ul> <li>Búsqueda Avanzada</li> <li>Libro de IVA</li> <li>Importar / Exportar</li> <li>Histórico</li> <li>Configuración</li> </ul> | Borrador Emitida Envi                            | ada Recibida Rectificativa Borrador     | Rectificativa Emitida Re    | tificativa Enviad:  | a]              |       |
| <ul> <li>Búsqueda Avanzada</li> <li>Libro de IVA</li> <li>Importar / Exportar</li> <li>Histórico</li> <li>Configuración</li> </ul> | Borrador Emitida Envi                            | ada Recibida Rectificativa Borrador     | Rectificativa Emitida   Rec | ctificativa Enviada | a ]<br>O Ver XI | ML    |
| <ul> <li>Búsqueda Avanzada</li> <li>Libro de IVA</li> <li>Importar / Exportar</li> <li>Histórico</li> <li>Configuración</li> </ul> | Borrador Emitida Envi                            | ada   Recibida   Rectificativa Borrador | Rectificativa Emitida Rec   | stificativa Enviada | a]<br>() Ver XI | VIL   |

Se selecciona la factura y le se pulsa al botón "Firmar" (3).

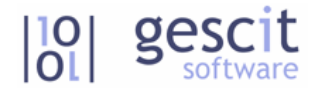

Nos aparecerá la siguiente pantalla, seleccionamos el certificado (1) con el que vamos a firmar la factura y pulsamos a continuar (2).

| favor, seleccione un certificado  |                                                                                          |
|-----------------------------------|------------------------------------------------------------------------------------------|
| e factura.e                       | Gestión de Facturación Electrónica v3.1<br>Formatos factura-e soportados: 3.0, 3.1 y 3.1 |
| Certificados Disponibles          |                                                                                          |
| Emitido para Emisor               | Fecha de expiraci Tipo de certificado                                                    |
| NOMBRE GON FNMT Clase 2 CA        | dom 14 may 11:16: X.509                                                                  |
| ENTIDAD GES FNMT Clase 2 CA       | 1e, 1 oct 13: 8:02 C X.509                                                               |
|                                   |                                                                                          |
| ,                                 |                                                                                          |
| atos del certificado seleccionado |                                                                                          |
| Campo                             | Valor                                                                                    |
| Version                           | V3                                                                                       |
| Número de serie                   | 1023312333                                                                               |
| Algoritmo de firma                | SHA1withRSA                                                                              |
| Emisor                            | FNMT Clase 2 CA                                                                          |
| Válido desde                      | mar, 1 oct 13:08:02 CEST 2013                                                            |
| Válido hasta                      | jue, 1 oct 13:08:02 CEST 2015                                                            |
| 🖻 Asunto                          | ENTIDAD GESCIT . SL - CIF B12471363                                                      |
| 🖻 Clave Pública                   | Sun RSA public key, 2048 bits                                                            |
| 🖃 Uso de la clave                 | Firma Digital, Cifrado de Clave                                                          |
|                                   |                                                                                          |
| talles                            |                                                                                          |
|                                   |                                                                                          |
|                                   |                                                                                          |
|                                   |                                                                                          |
|                                   |                                                                                          |
|                                   |                                                                                          |
| Continuer 2 Validani              |                                                                                          |
|                                   |                                                                                          |

Entonces nos habrá generado el archivo firmado .xsig en la carpeta "C:\Facturae-3.1\Invoices" y la habrá guardado en el buzón "Emitida"

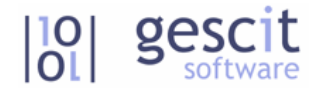

## 3.- Presentación de la factura.

Se tiene que entrar en la dirección https://face.gob.es

Se pulsa en la opción "Remita sus facturas" > "Enviar factura"

Remitir factura Remita sus facturas a la Administración Para poder remitir una factura, necesita ser válida. Sólo serán aceptadas las facturas en formato facturae 3.2 o 3.2.1 firmadas. El certificado aceptado por la plataforma @firma del Ministerio de Hacienda y Administraciones Públicas. Correo electrónico para notificaciones\* Fichero de la factura\* Seleccionar fichero Anexos Seleccionar fichero Por favor, escriba el código de la imagen\* Escriba las palabras de la imagen: \* Campo obligatorio Validar Se introduce el correo donde llegarán las notificaciones (1) Seleccionamos el archivo firmado ("C:\Facturae-3.1\Invoices") (2)

Rellenamos las palabras de la imagen (3)

Pulsamos en validar (4).

La página web validará que:

- Validación de formato facturae 3.2.
- Validación de firma.
- Validación de la relación oficina contable, órgano gestor y unidad tramitadora

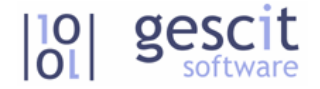

Si todo es correcto muestra un resumen de la factura y un botón "Enviar".

| IF / CIF del emisor            | 12345678Z                                   |  |
|--------------------------------|---------------------------------------------|--|
| ombre/Razón social del emisor  | Emisor primer_apellido_E segundo_apellido_E |  |
| IF del destinatario            | B12345674                                   |  |
| echa de expedición             | 17-01-2013                                  |  |
| ficina Contable destinataria   | OC P00000010                                |  |
| rgano gestor destinatario      | OG P00000010                                |  |
| nidad tramitadora destinataria | UT P00000010                                |  |
| nporte de la factura           | 1.384,58 EUR                                |  |
| rmante de la factura           | 0000000T                                    |  |
| lexos                          | No hay anexos para esta factura             |  |

Cuando pulsemos "Enviar" nos solicitará de nuevo el certificado con el que queremos presentar la factura, y si todo es correcto, nos llevará a una pantalla con el "Justificante de registro" que podremos almacenar en PDF.

También nos llegará una notificación al correo electrónico a la dirección que hayamos indicado.

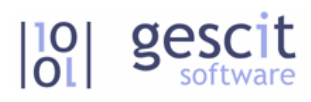

Factura presentada correctamente. A continuación le mostramos el justificante de la presentación, puede descargarse una copia del mismo en formato pdf si lo desea.

#### Justificante de registro 201301012756

| NIF / CIF del emisor            | 12345678Z                                                                 |
|---------------------------------|---------------------------------------------------------------------------|
| Nombre/Razón social del emisor  | Emisor primer_apellido_E segundo_apellido_E                               |
| CIF del destinatario            | B12345674                                                                 |
| Fecha de expedición             | 17-01-2013                                                                |
| Fecha de registro               | 26-12-2013 10:25                                                          |
| Oficina Contable destinataria   | OC P00000010                                                              |
| Organo gestor destinatario      | OG P0000010                                                               |
| Unidad tramitadora destinataria | UT P00000010                                                              |
| Importe de la factura           | 1.384,58 EUR                                                              |
| Firmante de la factura          | T0000000                                                                  |
| Estado                          | Registrada (La factura ha sido registrada en el registro electrónico REC) |
| Comentario / Detalle            | Envio de la factura                                                       |
| Anexos                          | No hay anexos para esta factura                                           |

Remitir nueva factura